## 管理画面ヘログイン

1. 管理画面へのログインはアドレスバーに「<u>http://catalog.chiyoda-bridal.co.jp/administrator/</u>」を 入力することによりアクセスする事が出来ます。

2. ログインすると管理画面トップページが表示されます。ここが初期画面となります。

## 管理運用マニュアル

お客様情報の追加

1. 管理画面へログイン後、メニューより「お客様情報の管理」をクリックします。

2. お客様情報の管理が表示されますので、検索フィールド枠の下にある「お客様情報の新規作成」ボタンを クリックします。

3. **お客様情報の新規追加**が表示されますので、下記情報を入力します。 **お客様ID:**お客様専用アドレス部分の名前になります。 例)http://catalog.chiyoda-bridal.co.jp/customer/okinawa/

**パスワード:**お客様がログインする際に必要となります。 例)okinawa11

**氏名:**お客様の氏名を入力します。 例)沖縄 太郎

**氏名ふりがな**:お客様のふりがなを入力します。 例)おきなわ たろう

**郵便番号:**お客様の郵便番号を入力します。 例)904-0117

**都道府県:**お客様の住所「都道府県」をセレクトメニューより選択します。 例)沖縄県

**住所:**お客様の住所「市区町村名 番地」を入力します。 例)中頭郡北谷町北前1-21-5

**住所(建物名・部屋番号):**お客様の住所「アパート・マンション名」を入力します。 例)沖縄アパート2F

**メールアドレス**:お客様の連絡可能なメールアドレスを入力します。 例)info@chiyoda-bridal.co.jp

電話番号:お客様の電話番号を入力します。 例)098-926-1184

**有効期限:**お客様がログイン出来る期限を設定します。 例)2009年02月15日

**その他必須事項**:お客様の情報に関して注意点・店舗名等を入力します。 例)支払い済・天久店等

# 管理運用マニュアル

**状態**:公開・非公開を設定します。 例)有効

4. 全ての情報を入力後、「新規追加する」ボタンをクリックします。

5. 確認画面が表示されますので、確認後「新規追加する」ボタンをクリックします。

6. お客様情報の管理に戻り一覧より追加したアカウントが表示されます。

# 管理運用マニュアル

### 画像のアップロード

FTPソフトを起動してお客様情報の追加で追加したお客様専用ディレクトリへアクセスします。
例) http://catalog.chiyoda-bridal.co.jp/customer/okinawa/の場合
/web/customer/okinawa/

2. お客様ディレクトリへアクセス後、登録したい画像を全てアップロードします。

### 商品情報の追加

1. 管理画面へログイン後、メニューより「商品情報の管理」をクリックします。

2. 商品情報の管理が表示されますので、お客様情報の追加で追加したお客様の「商品情報の編集」ボタンを クリックします。

2. 【お客様名】様の商品一覧が表示されますので、「サムネイルの更新」ボタンをクリックします。

3. 更新後、商品画像が表示されますので、登録したい商品の「商品情報の編集」ボタンをクリックします。

4. 【お客様名】商品情報の編集が表示されますので、下記情報を入力します。
商品名:商品名を入力します。
例)オリジナルウェディングドレス

**ソート**:一覧画面の表示順を設定します。 例) 1

**表示状態:**商品の表示・非表示入力します。 例)表示

**プラン名:**オプション名を入力します。 例)オプションA

価格:オプションの価格を設定します。 例)150000

**表示状態:**オプションの表示・非表示を設定します。 例)表示

5. 全ての情報を入力後、「新規作成する」ボタンをクリックします。

5. 確認画面が表示されますので、確認後「新規作成」ボタンをクリックします。

6. 商品情報を保存しました。と表示が出たら完了です。